## Sourcing in Family Tree

A. Major changes in Family Tree – Dealing with Reserving Names for Ordinance Work

## B. Sourcing

- Four ways to add sources to individuals in Family Tree:
- 1. Directly on an individual's Person Page
- 2. Attach from the Source Box
- 3. Directly from an indexed record in familysearch.org
- 4. Transfer a source from third-party software
- C. Adding a source to the Individual's Person Page
  - 1. Go to the Sources Section on the Person Page
  - 2. Click on "Create a New Source."
  - 3. Enter the information.
  - 4. Save the Source
  - 5. Tag events (discussed later)

## D. Adding a source from the Source Box

- 1. What is the Source Box and where is it located?
- 2. Add a source from the Source Box from the Person Page
- 3. Click on the Attach link for the source in the Source Box
- E. Attach a source from a record found in familysearch.org
  - 1. If a record is found in the records section of familysearch.org, click on the name
  - 2. Click on one of the two links.
    - "View in Family Tree" if not already linked
    - "Review Attachments" if linked.
  - 3. Click on Attach to persons in your tree
  - 4. Tag events
- F. Attach a source from third-party software
  - 1. Create the source in your software
  - 2. Transfer the source to Family Tree
  - 3. Provide reason for attaching the source
- G. What is Tagging?
  - 1. Allows you to link the source for various events
  - 2. Provides proof of the event in a person's life.
- H. Caution
  - 1. Keep your family history on a personal record, including the sources
  - 2. Anyone can change information on anyone in Family Tree